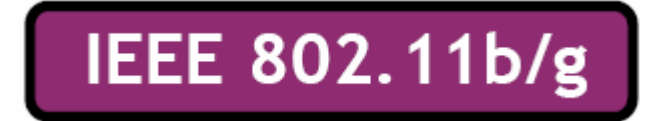

# Беспроводной сетевой адаптер с интерфейсом USB QUICK START GUIDE

Версия 1.4 2005/11/22

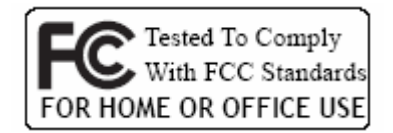

(6

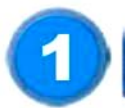

# Комплектация

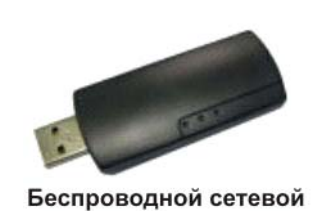

адаптер

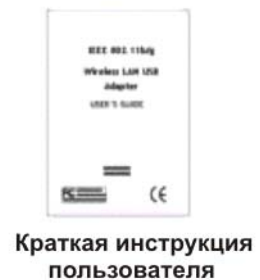

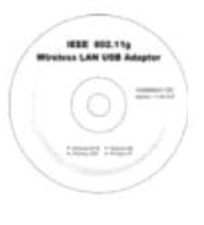

СD диск (драйвер)

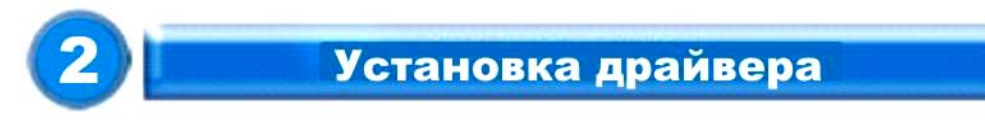

Когда вы вставите диск с драйвером в CD-ROM, установка драйверов начнётся автоматически. Если это не происходит, кликните иконку CD-ROM, и запустите программу Setup вручную.

### Шаг 1:

Вставьте диск с драйвером и управляющими программами в ваш CD-ROM.

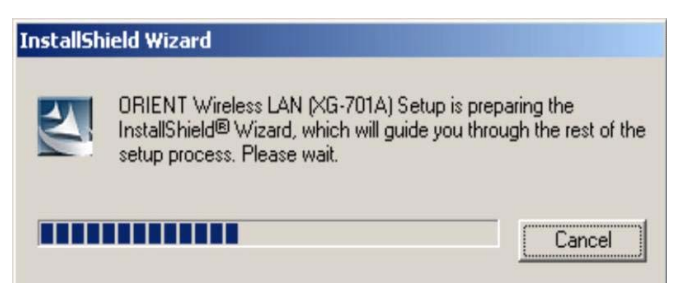

### Шаг 2:

Нажмите Next (Далее) для продолжения.

| ORIENT Wireless LAN (XG-701A) |                                                                                                    | × |
|-------------------------------|----------------------------------------------------------------------------------------------------|---|
|                               | Welcome to the InstallShield Wizard for ORIENT<br>Wireless LAN (XG-701A)<br>The InstallShield® Wizard will install ORIENT Wireless<br>LAN (XG-701A) on your computer. To continue, click<br>Next. |   |
| < Back Next> Cancel           |                                                                                                    |   |

# Шаг 3:

Нажмите Next (Далее) чтобы установить программу в выбранную папку. Или, нажмите "Browse" (Обзор), чтобы выбрать нужную вам папку.

| ORIENT Wireless LAN (XG-701A)                                                |                                 | ×            |
|------------------------------------------------------------------------------|---------------------------------|--------------|
| Choose Destination Location<br>Select folder where Setup will install files. |                                 |              |
| Setup will install ORIENT Wireless LAN (XG-7)                                | 01A) in the following folder.   |              |
| To install to this folder, click Next. To install to another folder.         | a different folder, click Brows | e and select |
| Destination Folder                                                           |                                 |              |
| C:\\ORIENT_802.11g_Utility                                                   |                                 | Browse       |
| InstallShield                                                                |                                 |              |
|                                                                              | < Back Next >                   | Cancel       |

### Шаг 4:

Начнётся копирование файлов на диск вашего компьютера. Дождитесь его окончания.

| ORIENT Wireless LAN (XG-701A)                                               |
|-----------------------------------------------------------------------------|
| Setup Status                                                                |
| ORIENT Wireless LAN (XG-701A) Setup is performing the requested operations. |
| Installing:                                                                 |
| C:\WINDOWS\system32\InsDrvZD.dll                                            |
| 9%                                                                          |
|                                                                             |
|                                                                             |
|                                                                             |
|                                                                             |
| InstallShield                                                               |
| Cancel                                                                      |

### Шаг 5:

Кликните Finish (Готово) для завершения установки.

| ORIENT Wireless LAN (XG-701A) |                                                                                                  |
|-------------------------------|--------------------------------------------------------------------------------------------------|
|                               | Installation Complete<br>Setup is finished installing the ORIENT wireless LAN adapter<br>driver. |
|                               | < Back <b>Finish</b> Cancel                                                                      |

#### Шаг 6:

После окончания процесса установки драйвера, вставьте адаптер беспроводной сети в свободный USB порт на вашем компьютере. Windows XP/2000 автоматически распознает и установит адаптер.

3

# Настройка беспроводной сети

Для управления адаптером используется специальная управляющая программа. Все функции, управляемые пользователем, доступны через эту программу. Когда вы вставите адаптер в порт USB вашего компьютера, в системном трее (рядом с часами) должна появиться новая иконка.

# 

Если иконка красная, значит, конфигурация адаптера не завершена или она некорректна. Дважды кликните эту иконку, и всплывающее окно конфигурации появится, как показано на рисунке. Оно показывает сетевые идентификаторы (SSID) доступных сетей. Когда сеть выбрана, дополнительно отображаются мощность сигнала и качество связи.

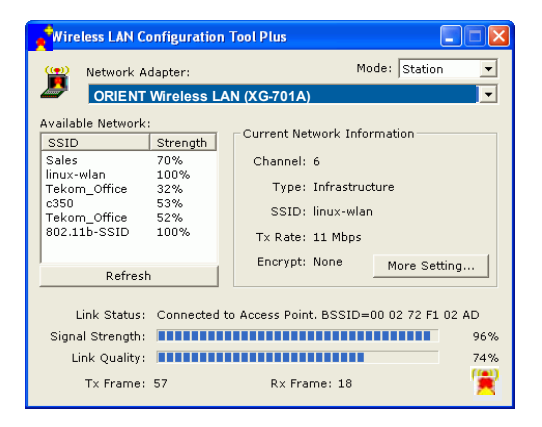

Индикаторы качества связи и мощности сигнала активны, только если узел работает в режиме «инфраструктура». Длина полосок индикаторов показывает мощность и качество связи между узлом и точкой доступа беспроводной сети. Качество сигнала определяется по количеству ошибок при приёме и передаче пакетов по радиоканалу.

Tx/Rx (передача/приём) показывает количество передаваемых и принимаемых пакетов в секунду. Это значение обновляется каждые две секунды.

Управляющая программа содержит несколько полей, в которых можно просматривать и изменять параметры настроек драйвера. Изменения этих параметров могут быть сделаны без необходимости перезагрузки компьютера.

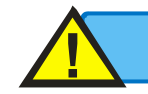

Для получения подробной инструкции, пожалуйста, обратитесь к Руководству пользователя на CD -диске

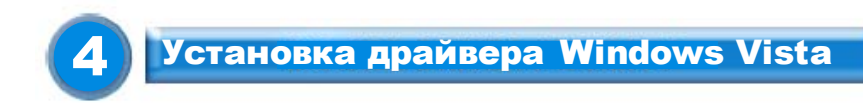

Вставьте USB беспроводной адаптер в USB порт, Windows Vista произведет поиск и установку необходимых драйверов.

### Шаг 1:

Выберите пункт "Locate and install the driver software" Найти и установить драйвера, мастер установки Windows проведет Вас через весь процесс установки драйверов для нового устройства.

| JSB2.0             |
|--------------------|
|                    |
| ed)<br>er software |
| or log on.         |
|                    |
|                    |

# Шаг 2:

Вставьте установочный диск в CD привод и нажмите "next" Далее для продолжения установки.

|                                                                                                    | ×.     |
|----------------------------------------------------------------------------------------------------|--------|
| George Development - USB2.0 WLAN                                                                                                    |        |
| Insert the disc that came with your USB2.0 WLAN                                                                                                    |        |
| If you have the disc that came with your device, insert it now. Windows will automatically<br>search the disc for driver software.                                                                                                    |        |
| le de la constante de la constante de la consta |        |
| ➔ I don't have the disc. Show me other options.                                                                                                    |        |
| Net                                                                                                    | Cancel |
| [                                                                                                    |        |
| G D Found New Hardware - USB2.0 WLAN                                                                                                    | X      |
| Searching disc for software                                                                                                    |        |
|                                                                                                    |        |
|                                                                                                    |        |
|                                                                                                    |        |
|                                                                                                    |        |
|                                                                                                    |        |
|                                                                                                    |        |
|                                                                                                    |        |
|                                                                                                    |        |
|                                                                                                    | Cancel |
|                                                                                                    |        |
| Found New Hardware - Atheros AR5007UG Wireless Network Adapter #2                                                                                                    |        |
| The software for this device has been successfully installed                                                                                                    |        |
| Windows has finished installing the driver software for this device:                                                                                                    |        |
| Atheros AR5007UG Wireless Network Adapter                                                                                                    |        |
|                                                                                                    |        |
|                                                                                                    |        |
|                                                                                                    |        |
|                                                                                                    |        |
|                                                                                                    |        |
|                                                                                                    | Close  |
|                                                                                                    |        |

# Шаг 3:

Windows Vista произведет поиск программного обеспечения и установит его.

# Шаг 4:

После успешной установки щелкните правой кнопкой мыши по иконке сети на системной панели Windows Vista и выберите "Connect to a network" Подключиться к сети.

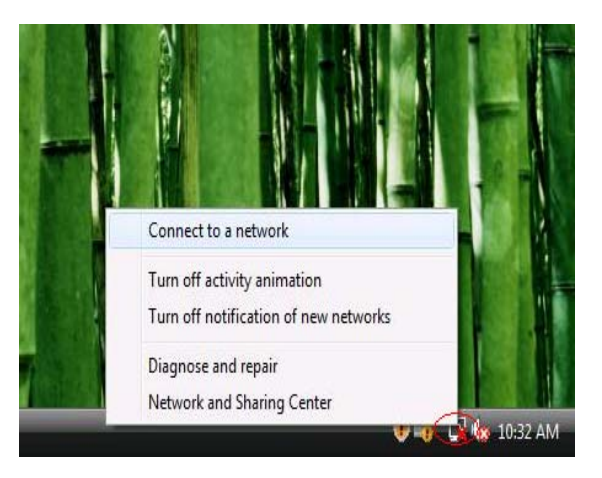

### Шаг 5:

Выберите сеть, к которой вы хотите подключиться, и нажмите "Connect" Подключиться.

| Show All   | •                        |      |
|------------|--------------------------|------|
| MyWLAN     | Unsecured network        | llee |
| Media-Room | Security-enabled network | llee |
| Sales      | Security-enabled network | lee  |
|            |                          |      |

### Шаг 6:

Нажмите "Connect Anyway" Подключиться все равно, если сеть не защищена.

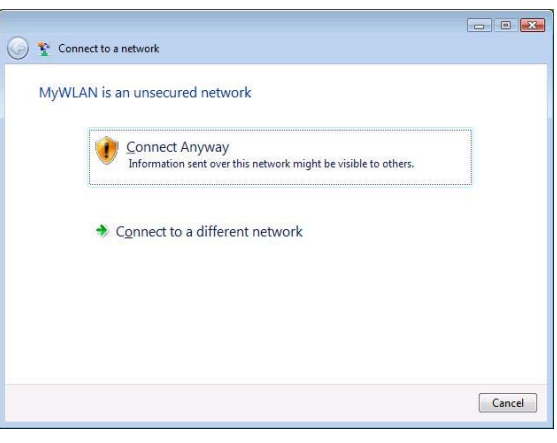

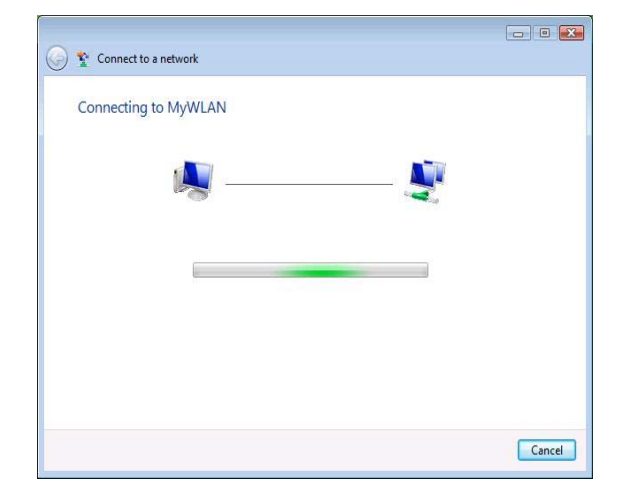

# Шаг 7:

Если USB беспроводной адаптер успешно подключился к сети, нажмите "Close" Закрыть

|                                     | - • • |
|-------------------------------------|-------|
| G Y Connect to a network            |       |
| Successfully connected to MyWLAN    |       |
| Save this network                   |       |
| Start this connection automatically |       |
|                                     |       |
|                                     |       |
|                                     |       |
|                                     |       |
|                                     |       |
|                                     |       |
|                                     |       |
|                                     |       |
|                                     | Close |